## ¿Cómo se configura mi dispositivo Bluebird de control de acceso?

Añadir un nuevo dispositivo de control de acceso en la configuración SecuTix

| Access control Decryptors Control Devices Resellers | s <sup>s</sup><br>Se | ettings      | <u>r</u> <b>r s s</b><br>> j | Infras   | structu     | re > <b>(</b> | r¢<br>Con | atrol E     |
|-----------------------------------------------------|----------------------|--------------|------------------------------|----------|-------------|---------------|-----------|-------------|
|                                                     |                      | NAME         | TYPE                         | ORGANISM | GATE        | CHECKFLOW     | MODE      | CAB VERSION |
|                                                     |                      | BLUEBIRD_01  | PDA                          | CUBE     | SMALL_ROOM  | In            | Online    | •           |
|                                                     |                      | BLUEBIRD_02  | PDA                          | CUBE     | LARGE_ROOM  | In            | Online    | •           |
|                                                     |                      |              | PDA                          | CUBE     | MEDIUM_ROOM | In            | Online    | ٠           |
|                                                     |                      | PC_01        | PC                           | CUBE     | LARGE_ROOM  | In            |           | •           |
|                                                     |                      | <u>PC_02</u> | PC                           | CUBE     | MEDIUM_ROOM | In            |           | •           |
|                                                     |                      | PC_03        | PC                           | CUBE     | LARGE_ROOM  | In            |           | •           |

Después, rellene los campos de la siguiente forma:

- la primera parte (New Control Device) con códigos del organismo, la institución y el tipo: PDA y el nombre del dispositivo.
- Ia segunda parte (Infrastructure configuration) contiene únicamente la información útil para las antiguas PDAs. Introduzca la información de los campos obligatorios; no es necesario que estos campos estén correctos.
- Ia tercera parte (PDA user interface) contiene la información útil principalmente para las antiguas PDAs. Sin embargo, es necesario añadir los componentes gráficos que desee para su cliente de control de acceso (interface elements). Nosotros le recomendamos que añada todos los elementos de la lista de la derecha.

|                |                                      | EST TEST                                                                                                    |                                                          | EST TEST                                                                                                    |  |  |  |  |  |  |  |
|----------------|--------------------------------------|----------------------------------------------------------------------------------------------------|----------------------------------------------------------|----------------------------------------------------------------------------------------------------|--|--|--|--|--|--|--|
| [8]            | Access control                       | New Control De                                                                                                    | evice                                                    |                                                                                                    |  |  |  |  |  |  |  |
| De<br>Co<br>Re | cryptors<br>ntrol Devices<br>sellers | Checkflow In V<br>Organism CUBE V<br>Type PDA<br>Mode Online N<br>Multiple<br>* Name BLUEBIRD_1                                                                                                    | v<br>v<br>(fo                                            | rmat Capitals, digits or _)                                                                                                    |  |  |  |  |  |  |  |
|                |                                      | * : mandatory field                                                                                                    |                                                          |                                                                                                    |  |  |  |  |  |  |  |
|                |                                      | <ul> <li>Infrastructure configuration</li> </ul>                                                                                                    |                                                          |                                                                                                    |  |  |  |  |  |  |  |
|                |                                      | <ul> <li>Partner</li> <li>IP (pocketpc 2003)</li> <li>Server Address</li> <li>Netmask (pocketpc 2003)</li> <li>Overload the wireless configural<br/>Essid (pocketpc 2003)</li> <li>Type (pocketpc 2003)</li> <li>Channel (pocketpc 2003)</li> <li>Country (pocketpc 2003)</li> <li>Wep KEY (pocketpc 2003)</li> </ul> | tion (pocketpc 2003                                      | 10_0_12_50<br>10.10.15.15 (form<br>https://cube.demo-pos.se (form<br>255.255.255.0 (form<br>Ad-Hoc<br>Channel 1<br>Switzerland |  |  |  |  |  |  |  |
|                | *: mandatory field  PDA user interf  | ace                                                                                                    |                                                          |                                                                                                    |  |  |  |  |  |  |  |
|                |                                      | Language * Interface elements                                                                                                    | English v<br>unselected: sel                             | ested:<br>Season ^<br>Pictogram<br>Reduced price<br>Reason<br>History<br>History sentence v                                    |  |  |  |  |  |  |  |
|                |                                      | Sound OK<br>Sound KO<br>Scan sound<br>Checkout OK Sound<br>Checkout KO Sound                                                                                                    | Sound1 v<br>Sound1 v<br>Sound1 v<br>Sound1 v<br>Sound1 v |                                                                                                    |  |  |  |  |  |  |  |
| 0              | Initialization                       | Reduced price sound                                                                                                    | Sound1 ~                                                 |                                                                                                    |  |  |  |  |  |  |  |
| 9              | Venue                                | Volume                                                                                                    | High 🗸                                                   |                                                                                                    |  |  |  |  |  |  |  |
| 2              | Operators                            | Offline invalid barcodes allowed                                                                                                    |                                                          |                                                                                                    |  |  |  |  |  |  |  |
| ٥              | Tools                                | *: mandatory field                                                                                                    |                                                          |                                                                                                    |  |  |  |  |  |  |  |
| [H]            | Access control                       |                                                                                                    |                                                          | SAVE Cancel                                                                                                    |  |  |  |  |  |  |  |

Una vez que ha añadido la configuración, podrá generar un código QR que le facilitará la recogida de datos del cliente.

| 📕 💼 🗈 🖊         | TEST              | TES         |       | TEST         |              | TE     | 51          | EST      |
|-----------------|-------------------|-------------|-------|--------------|--------------|--------|-------------|----------|
| Access control  |                   |             |       |              | ~            |        |             |          |
| Decryptors      |                   |             |       |              |              |        |             |          |
| Control Devices | New Delete Ping 3 | TYPE        |       | GATE         | CHECKELOW    | MODE   | CAB VERSION |          |
| Resellers       |                   | PD/         | CUBE  | SMALL_ROOM   | In           | Online | •           |          |
|                 | BLUEBIRD_02       | PD/         | CUBE  | LARGE_ROOM   | In           | Online | •           |          |
|                 | IPHONE            | PD.         | CUBE  | MEDIUM_ROOM  | In           | Online | •           |          |
|                 | PC_01             | PC          | CUBE  | LARGE_ROOM   | In           |        | •           |          |
|                 | PC02              | PC          | CUBE  | MEDIUM_ROOM  | In           |        | •           |          |
|                 | PC_03             | PC          | CUBE  | LARGE_ROOM   | In           |        | •           |          |
|                 | PC_04             | PC          | CUBE  | VISIT        | In           |        | •           |          |
|                 | PC_05             | PI          | CUBE  | TEST         | In           |        | ٠           |          |
|                 | <u> </u>          | Р           | CUBE  | AMPHITHEATRE | In           |        | •           |          |
|                 | PDA07             | PIA         | CUBE  | LARGE_ROOM   | In           | Online | •           |          |
|                 | <u>PDA08</u>      | PDA         | CUBE  | LARGE_ROOM   | In           | Online | •           |          |
|                 | <u>PDA09</u>      | FDA         | CUBE  | LARGE_ROOM   | In           | Online | •           |          |
|                 | DA_10             | FDA         | CUBE  | MEDIUM_MIX   | In           | Online | •           |          |
|                 | <u>PDA11</u>      | FDA         | CUBE  | MEDIUM_MIX   | In           | Online | •           |          |
|                 | <u>PDA12</u>      | I DA        | CUBE  | MEDIUM_MIX   | In           | Online | •           |          |
|                 | EDA13             | DA          | CUBE  | MEDIUM_MIX   | In           | Online | •           |          |
|                 | <u>PDA14</u>      | DA          | CUBE  | MEDIUM_ROOM  | In           | Online | •           |          |
|                 | PDA15             | PDA         | CUBE  | MEDIUM_ROOM  | In           | Online | •           |          |
|                 | <u>PDA16</u>      | PDA         | CUBE  | SMALL_ROOM   | In           | Online | •           |          |
|                 | <u>PDA_17</u>     | PDA         | CUBE  | STUDIO       | In           | Online | •           |          |
|                 | <u> </u>          | PDA         | CUBE  | LARGE_ROOM   | In           | Online | •           |          |
|                 | TEST_02           | PDA         | CUBE  | VISIT        | In           | Online | •           |          |
|                 |                   |             |       |              |              |        |             |          |
|                 |                   |             |       |              |              |        |             |          |
| A Internetion   | Item 1 - 22       |             |       |              |              |        |             |          |
|                 | Login and         | l pas       | sword | for gene     | rate bar     | code   | :           |          |
| Venue           | Login CUBE        | CUBE        | DEMO  | ~            |              |        |             |          |
|                 | Password          | ••          |       |              |              |        |             |          |
|                 | _                 |             |       | GEN          | IERATE BARCO | DDE    |             |          |
| Access control  |                   |             |       | _            |              |        |             |          |
|                 | - EST             |             | -EST  |              | -EST         |        | EST.        | -EST     |
|                 |                   |             | 7 -   | /            | 4.           |        |             |          |
|                 | Settir            | ıas         | > In  | frastr       | uctur        | e >    | Contro      | l Device |
| Control Devices |                   | 5           |       | <b>,</b>     |              |        |             |          |
| Resellers       |                   |             |       |              |              |        |             |          |
|                 | BLUEBIR           | D 0'        | 1     |              |              |        |             |          |
|                 |                   |             |       |              | _            |        |             |          |
|                 | 目認知               | ω,          | ЪÜ    | 60,51        |              |        |             |          |
|                 | - <b>202</b> 0    | 3           | φR(t) | स्टर्भ्य     |              |        |             |          |
|                 | 5691              | ē,          | 27    | 7.8U         |              |        |             |          |
|                 | E.8.00            | š.,         | Х÷    | -945         | ÷.           |        |             |          |
|                 | - EQ-             |             | D,    | - C.         | B            |        |             |          |
|                 | - 5333            | R           | 17.5  | Q3-5         | - S          |        |             |          |
|                 | - 83 AG           | 1.          | 82)   |              | ÷.           |        |             |          |
|                 | 3623              | 39          | ς ÷ŝ  | e ( al       | t.           |        |             |          |
|                 |                   | 97          | 07    | 10.00        | Ŕ            |        |             |          |
|                 |                   | <b>9</b> 6: | 1.20  | ace aE       | o –          |        |             |          |
|                 |                   |             |       |              |              |        |             |          |

Configurar el aparato de control de acceso.

Durante el primer uso del dispositivo, tendrá que introducir y aplicar una configuración válida. Antes de comenzar, compruebe que tiene acceso a la red (Wi-Fi o datos) en el dispositivo de control de acceso.

Pase la primera pantalla clicando en la tecla «GET STARTED».

| ♥ 21 ■ 2:47 PM            |
|---------------------------|
| SECUTIX<br>ACCESS CONTROL |
| GET STARTED               |

A continuación, introduzca el tipo de escáner (cámara del dispositivo o escáner láser; este último será el que se seleccione por teléfono), la orientación de las lecturas, el modo quiosco si es necesario y, finalmente, el código de acceso de 4 dígitos (seguridad para acceder a la pantalla de configuración).

|                           | <u></u>             | 2:48 F |
|---------------------------|---------------------|--------|
| Configuration             |                     |        |
| No operator assigned      |                     |        |
|                           |                     |        |
|                           |                     |        |
| Scan type                 |                     |        |
| Laser camera 🔍            |                     |        |
| Orientation               |                     |        |
| Portrait 🔹                |                     |        |
|                           |                     |        |
| Kiosk mode                |                     | OFF    |
| Configuration security co | ode (4 numbers PIN) |        |
| 1234                      |                     |        |
|                           |                     |        |
| Device name               |                     |        |
| Device fiame              |                     |        |
|                           |                     |        |
| Organization code         |                     |        |
|                           |                     |        |
| Institution code          |                     |        |
|                           |                     |        |
|                           |                     |        |
| ~                         | <u>.</u>            |        |
|                           | CHECK AND           | APPLY  |

Por último, pulse la tecla naranja del margen superior dercho para escanear el código QR generado con anterioridad y, después, valide la configuración.

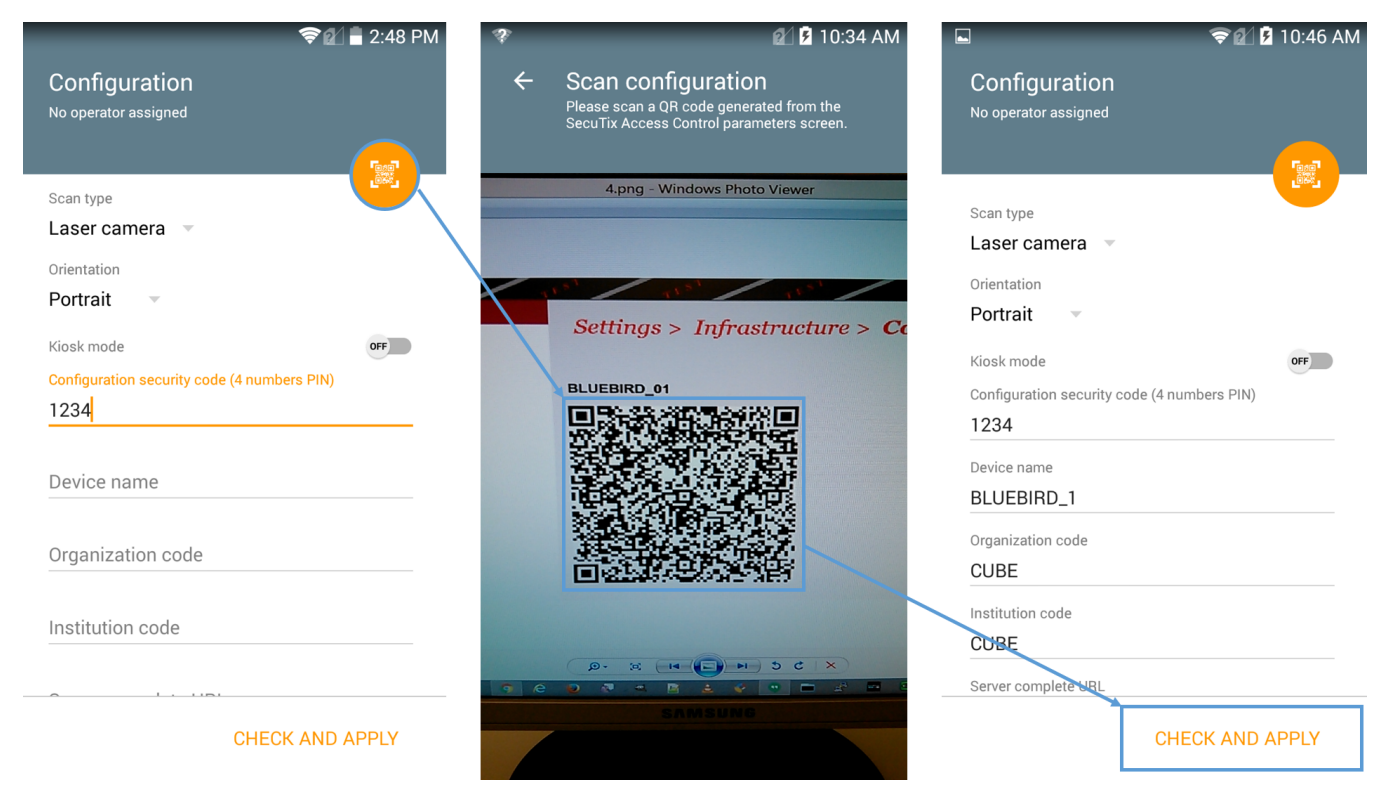

Si la configuración no fuese la correcta, le aparecerá el siguiente mensaje en la pantalla:

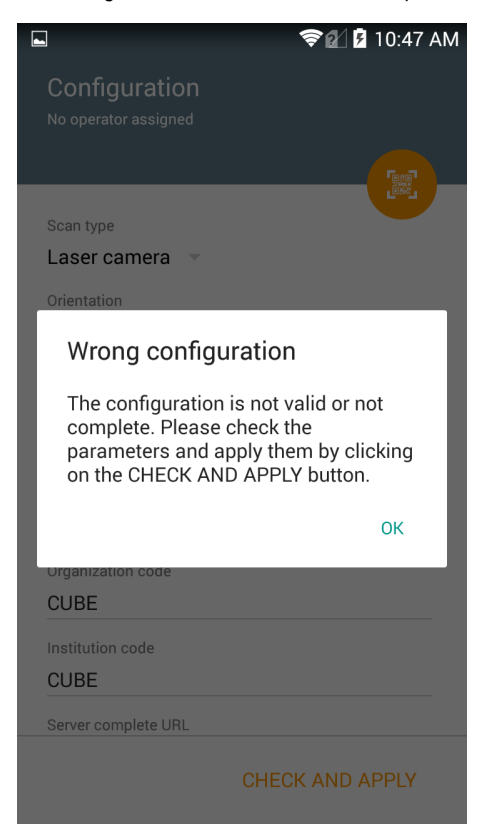

Si la configuración está correcta, le aparecerá el siguiente mensaje en la pantalla:

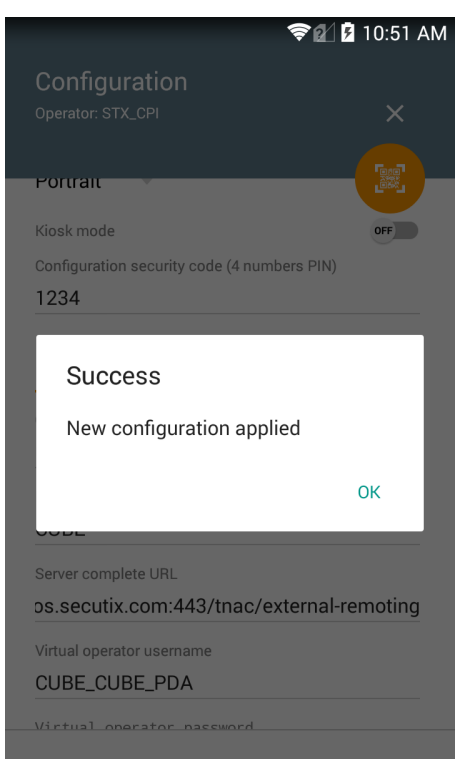

CHECK AND APPLY